## Directions for Parents to set up an account on Parent Student Connect

- 1. Go to HISD homepage http://www.houstonisd.org
- 2. Click on the Parents button (second blue button at top of screen)
- 3. Click on First Time User (third blue tab)
- 4. Click circle to the left of "Are you a parent?"- click continue
- 5. Read agreement. Click box to left of agree click continue
- 6. Fill out registration information (You will need your child's social security number)-click continue
- 7. Create a username- click continue
- 8. Fill out security questions- click continue
- 9. Create your own password- click continue
- 10. Your registration is complete- click continue

## **Directions for Parents to login to Parent Student Connect**

- 1. Go to HISD homepage http://www.houstonisd.org
- 2. Click on the Parents tab
- 3. Click on Login, and enter your username and password you created earlier- click ok
- 4. Optional: On the PSC homepage, if you have more than one student, you will need to add other dependents/children to Gradespeed. (You will see this in the top left of your homepage.)
- 5. Select your **child's name** on the left side of the screen (under student information). Select the section you wish to view (under student's name).
- 6. Do not forget to **logout** after each session.

For step-by-step directions with screen shots, please go to the HISD homepage (<u>http://www.houstonisd.org</u>). On the right side of the screen, select **Step-by-step Guide** in PDF form in Spanish or English.

\*Everything in **Bold** requires an action to move you to the next screen.